## Cómo crear una cuenta del IRS

Necesitará acceso a su dirección de correo electrónico y un teléfono celular (para recibir notificaciones), y también identificación con foto válida.

Razones comunes de por qué clientes necesitarán una cuenta del IRS:

Extraer una transcripción para hacer sus impuestos Verificar pagos de estímulos recibidos Confirmar una deuda con el IRS Realizar un pago

1. Ir a esta pagina de web para crear una cuenta ID.me.

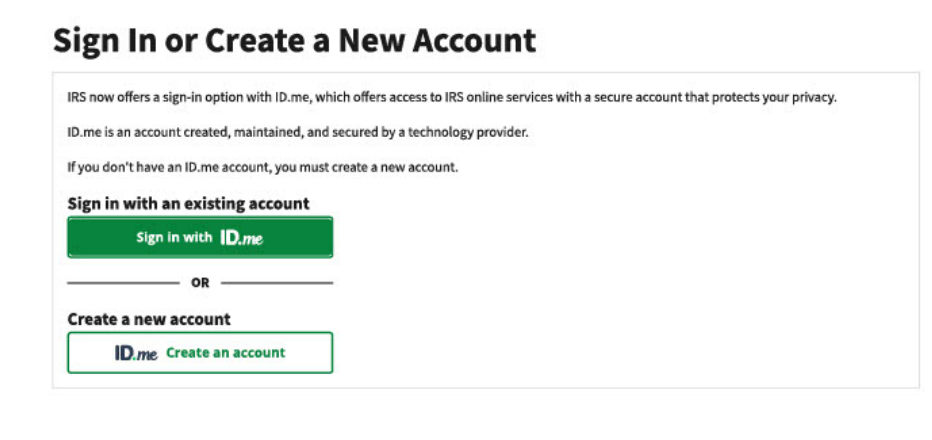

Deberá ingresar su dirección de correo electrónico y crear una contraseña para su cuenta. Tendrá la opción de crear una cuenta en ID.me utilizando su cuenta existente de Gmail, Facebook, Apple o LinkedIn.

**Nota:** Es posible que haya creado una cuenta ID.me a través de una agencia gubernamental separada, ej. Comisión de la Fuerza Laboral de Texas, Administración del Seguro Social, etc., si es así, deberiá usar esa cuenta en ID.me para crear su cuenta del IRS

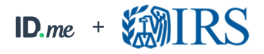

| Create an ID.me account                                                                                                    |  |  |
|----------------------------------------------------------------------------------------------------|--|--|
| Already have an ID.me account?<br>Sign in to ID.me                                                                                                    |  |  |
| * Indicates a required field                                                                                                    |  |  |
| Email*                                                                                                    |  |  |
| Enter your email address                                                                                                    |  |  |
| Password*                                                                                                    |  |  |
| Enter password                                                                                                    |  |  |
| Confirm Password *                                                                                                    |  |  |
| Reenter password                                                                                                    |  |  |
| I accept the ID.me <u>Terms of Service</u> and <u>Privacy.Policy</u>                                                                                                    |  |  |
| Create account                                                                                                    |  |  |
| ID.me + XMIRS                                                                                                    |  |  |
| CONTINUING TO THE INTERNAL REVENUE<br>SERVICE                                                                                                    |  |  |
| To protect your identity and information from<br>fraudulent actors, your authentication and transaction-<br>related data (the information related to your ID.me<br>account and identity verification) will be shared with the<br>IRS. This helps ensure that is really you interacting<br>with the website and not someone pretending to be<br>you. |  |  |
| This information includes transaction-related data like the following:                                                                                                    |  |  |
| <ul> <li>Prior sign-ins using your ID.me account (but the<br/>names of the websites you access would not be<br/>disclosed)</li> </ul>                                                                                                    |  |  |
| <ul> <li>Multi-factor authentication methods (e.g., text<br/>message or push notification)</li> </ul>                                                                                                    |  |  |
| <ul> <li>The status of your verification at (e.g., what steps you<br/>have or have not completed; partially entered<br/>information)</li> </ul>                                                                                                    |  |  |
| If you choose not to continue, you will not be able to use<br>your ID.me account to access IRS.                                                                                                    |  |  |
| ID.me does not sell, lease, or trade data to any third<br>parties or derive any profit from the sale, lease, or trade<br>of data.                                                                                                    |  |  |
| Continue                                                                                                    |  |  |
| ID.me + 🗱 IRS                                                                                                    |  |  |
| CONFIRM YOUR EMAIL ADDRESS                                                                                                    |  |  |
|                                                                                                    |  |  |

| We sent an email to                                                                                                   |
|----------------------------------------------------------------------------------------------------|
| sampleemail@gmail.com                                                                                                 |
| If you cannot find the email, please check your<br>spam folder. It can take up to 10 minutes to<br>receive the email. |
| -                                                                                                    |
| After your email is confirmed, return to this page to continue.                                                       |
| Didn't receive the email? Resend my verification                                                                      |
| Can't click on the button in your email?                                                                              |
| Enter the 6-digit code from the email below.                                                                          |
|                                                                                                    |

do I need to confirm my do I need to confirm my do I nee

Después de hacer clic en ID.me Crear una cuenta, use su correo electrónico personal e ingrese y confirme una nueva contraseña. Haga clic en Acepto los Términos **de servicio y política de privacidad de ID.me** Y presiona el botón crear cuenta.

# Hágale clic para continuar avanzando en el proceso de la verificación de su cuenta

**Confirmación de su dirección de correo electrónico:** Se le pedirá que verifique el correo electrónico que utilizó al crear su cuenta del IRS. Para continuar con la creación de su cuenta del IRS, ID.me le enviará un correo electrónico que contiene un código de seis dígitos. Ingrese el código de seis dígitos de su correo electrónico en la página web de ID.me

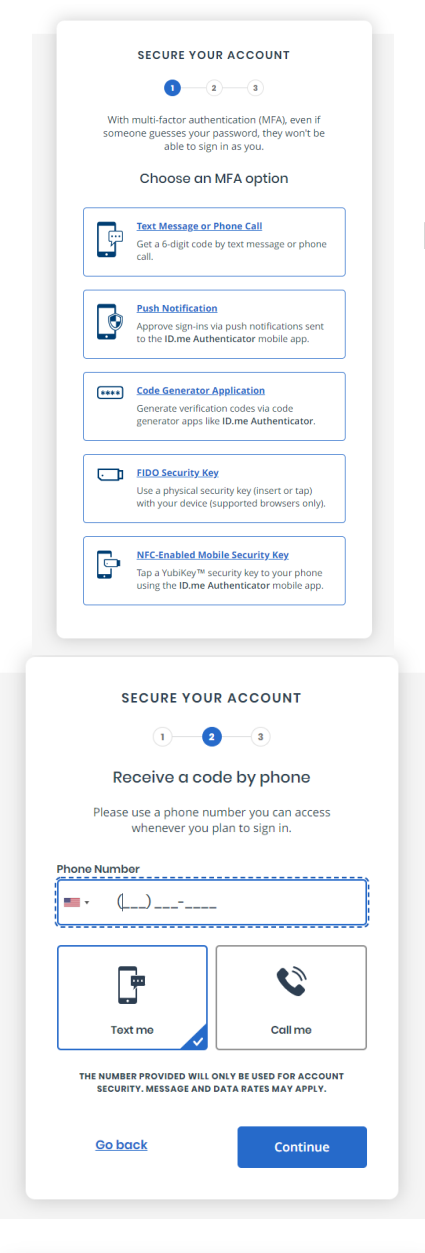

### YOUR ACCOUNT IS NOW SECURE

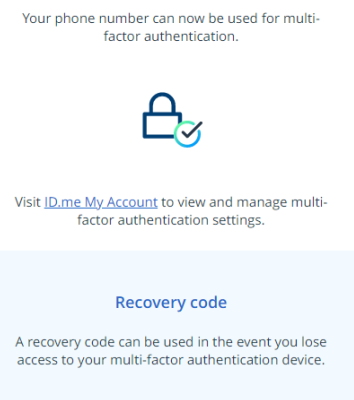

#### <u>Generate recovery code</u>

## Confirmando su cuenta:

Después de proteger su correo electrónico, deberá completar la autenticación de múltiples factores. Haga clic en Mensaje de texto o Llamada telefónica y continúe con la siguiente pantalla

Ingresa su número de teléfono y espera un mensaje de texto con un código de seis dígitos. Ingrese este código para verificar su número de teléfono. Pasar a la siguiente pantalla

Su cuenta está segura a través de su número de teléfono móvil. Haga clic en continuar para seguir adelante con la creación de su cuenta del IRS.

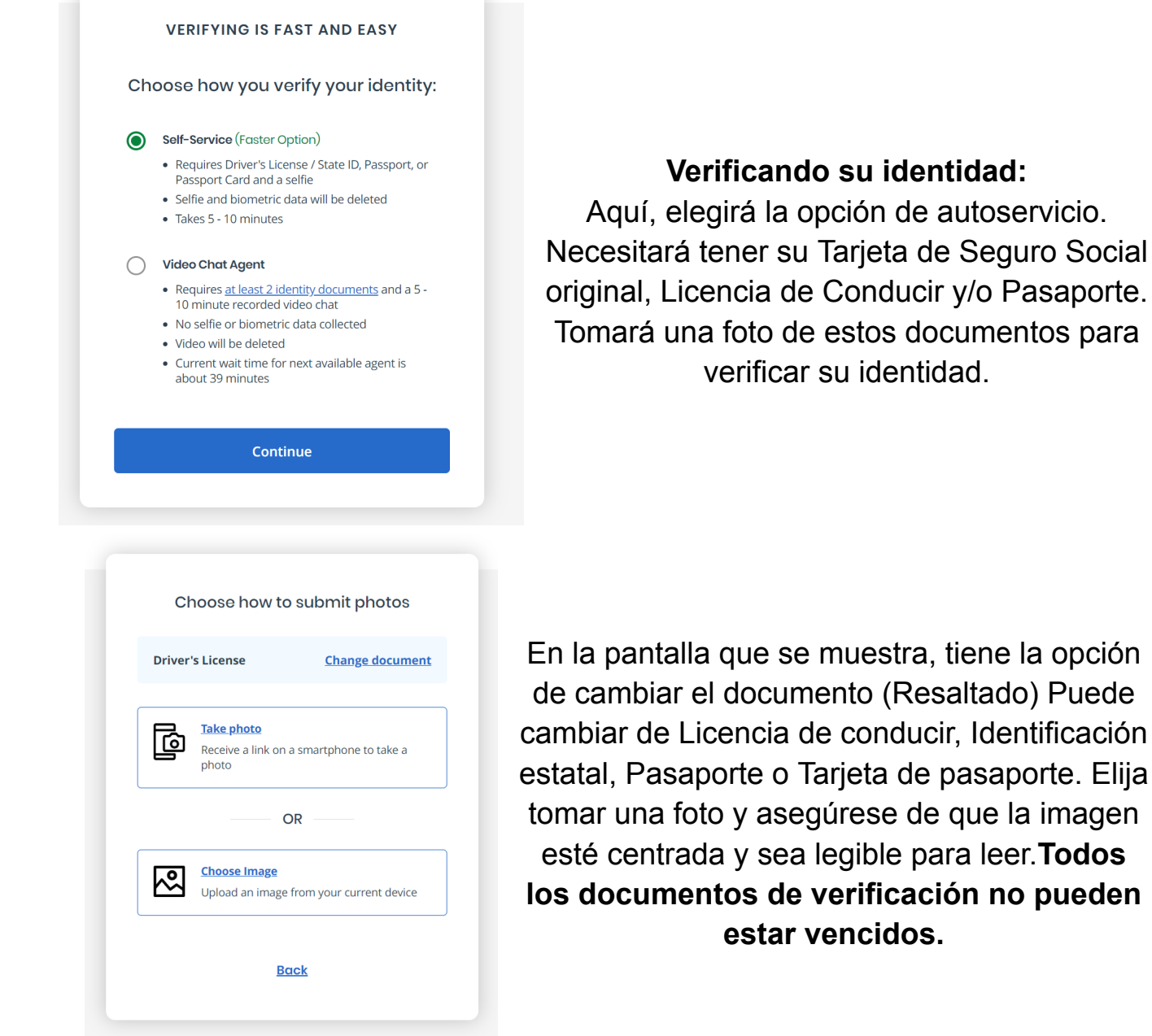

| 1 2                  | 3 4 5                   |
|----------------------|-------------------------|
| Enter your most re   | ecent home address      |
| Address Line 1*      |                         |
| Enter street address | No P.O. Boxe            |
| Address Line 2       |                         |
| Enter street address | Apartment Unit, Suite # |
| City *               |                         |
| Enter city           |                         |
|                      |                         |
| tate*                | Zip Code *              |
| state* Select state  | Zip Code *              |

Para verificar su identidad, ingresará su dirección actual en donde está viviendo hoy.

| VERIFY YC                                                    | UR IDENTITY                                                                |  |
|--------------------------------------------------------------|----------------------------------------------------------------------------|--|
| Enter your Social Security number                            |                                                                            |  |
| ocial Security Number (#                                     | :########) *                                                               |  |
| #########                                                    |                                                                            |  |
| The Social Security nu<br>identifier to confirm i<br>your ci | umber is used as a unique<br>dentity. This will not affect<br>redit score. |  |
|                                                              |                                                                            |  |
|                                                              |                                                                            |  |

Después de verificar su dirección, deberá ingresar su Número de Seguro Social o número de ITIN. Ingrese el número asociado con el perfil y haga clic en continuar.

| VERIFY YOUR IDENTITY                                                                                                    |
|----------------------------------------------------------------------------------------------------|
| 1 2 3 4 5                                                                                                    |
| Is your information displayed correctly?                                                                                             |
| We will securely use the following information to verify your identity against trusted sources.                                      |
| What does this mean?                                                                                                    |
| Personal information                                                                                                    |
| First Name                                                                                                    |
| Middle Name                                                                                                    |
| Last Name                                                                                                    |
| Date of Birth                                                                                                    |
| Home address                                                                                                    |
| Street                                                                                                    |
| City                                                                                                    |
| State                                                                                                    |
| Zip Code                                                                                                    |
| Phone number                                                                                                    |
| Mobile Phone !                                                                                                    |
| The information I've provided is correct, and I accept<br>the use of <u>Fair Credit Reporting Act</u> data to verify my<br>identity. |
| What is The Federal Fair Credit Reporting Act?                                                                                       |
| <u>No</u> Yes                                                                                                    |

Asegúrese de que toda la información en esta pantalla se muestre correctamente. Es importante asegurarse de que el nombre, el segundo nombre y el apellido se escriban de la misma manera que se muestran en su tarjeta de seguro social o ITIN. Asegúrese de que la fecha de nacimiento, la dirección y los números de teléfono sean correctos.

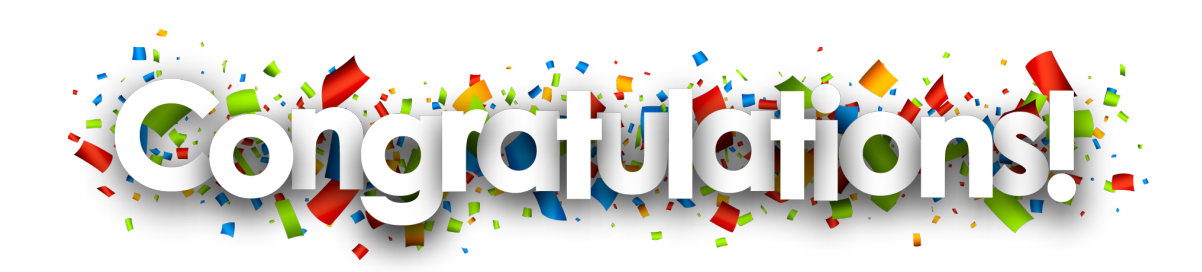

Ha creado con éxito una cuenta del IRS. Desde aquí, puede ver el monto adeudado, realizar pagos, crear un plan de pago y revisar declaraciones de impuestos anteriores y transcripciones de salarios e ingresos.

| <b>MII</b>                                                                                                    | RS                                                           | MENU  |                                                                                             |
|----------------------------------------------------------------------------------------------------|--------------------------------------------------------------|-------|---------------------------------------------------------------------------------------------|
| Welcom                                                                                                    | e                                                            |       |                                                                                             |
| Accourt<br>Total Amo<br>as of Nove<br>\$0.0<br>View Balar                                                                                                    | nt Status<br>nunt Owed<br>mber 2, 2022:<br>OO<br>nce Details |       | Los avisos y cartas enviados antes de la<br>apertura de la cuenta no estarán<br>disponibles |
| Payme                                                                                                    | ents<br>MAKE A PAYMENT                                       |       |                                                                                             |
| <u>View Paym</u>                                                                                                    | nent Options                                                 |       |                                                                                             |
| <u>View Paym</u>                                                                                                    | nent Activity                                                |       |                                                                                             |
| in the second second se | RS                                                           | CLOSE |                                                                                             |
| Welcon                                                                                                    | Account Home                                                 |       |                                                                                             |
| Δετομ                                                                                                    | Account Balance                                              |       | Aquí puede ver las diferentes opciones que están disponibles con su nueva cuenta del        |
| Total Am <sup>-</sup>                                                                                                    | Payments                                                     | ^     | IRS                                                                                         |
| as of Nov                                                                                                    | Payment Options                                              |       |                                                                                             |
| <b>ŞO.</b> (                                                                                                    | Payment Activity                                             |       |                                                                                             |
| <u>View Bala</u>                                                                                                    | Notices and Letters                                          |       |                                                                                             |

Authorizations

English 🗸

Paym

View Payı Help 🗹